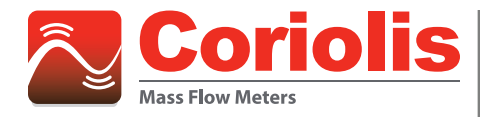

# Coriolis | RCT 1000 Coriolis EtherNet/IP Setup

Registering and Using an EDS File in Rockwell Automation<sup>®</sup> Studio 5000<sup>®</sup>

## **OVERVIEW**

Studio 5000 (formally RSLogix 5000) is the design software used to program and configure ControlLogix and CompactLogix programmable automation controllers and modules. In order for Studio 5000 to recognize a device that is not included with the installation of Studio 5000, the device's Electronic Data Sheet (or *.eds* file) must be registered in Studio.

These are the steps to register a file and add the meter. The example is for an RCT 1000 Coriolis Meter. These are general instructions intended for personnel who understand ControlLogix and CompactLogix controllers as well as the safe operation and program practices of controllers and the systems that are controlled by the ControlLogix and CompactLogix controllers.

#### **Summary of Steps**

- Install the meter .eds file into Studio 5000.
- Add and configure the meter in Studio 5000.

## **INSTALLING AN EDS FILE**

- 1. Download the .eds file from www.badgermeter.com.
- 2. Open a new or existing project in Studio 5000 and make sure the controller is powered and connected via USB to your computer.
- 3. To upload the .eds file to Studio 5000, go to the Tools menu and select EDS Hardware Installation Tool. The EDS Wizard opens.

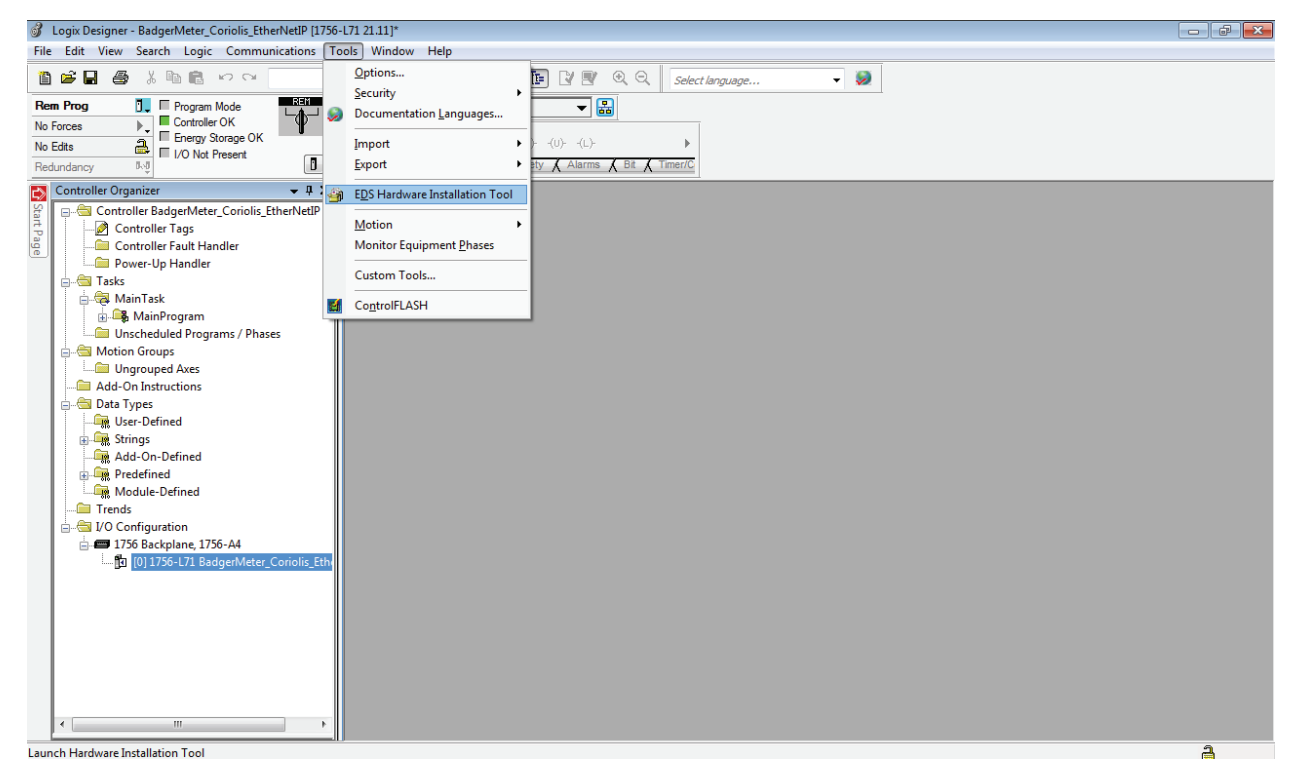

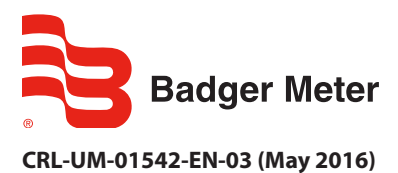

**Technical Note** 

You can use the EDS Wizard to register or unregister a device, change the graphic associated with a device, or create a file from an unknown device. In this instance, it is assumed you have a valid *.eds* file and are only registering:

#### 4. Select Next.

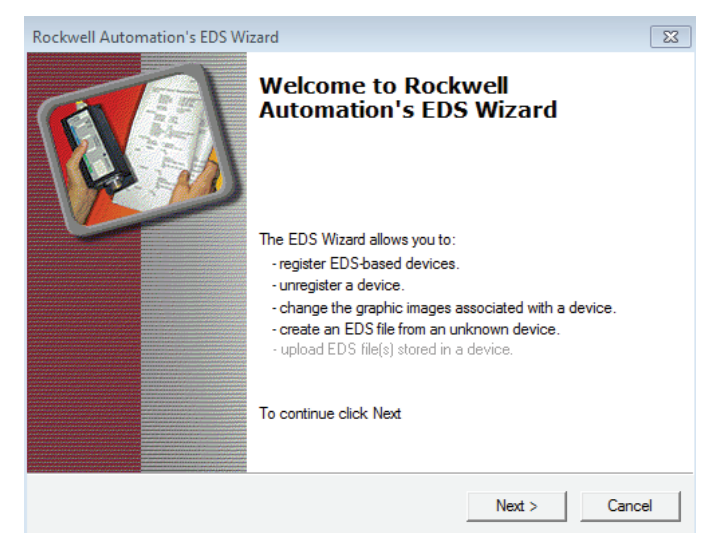

5. Registering a file is the default option so simply select Next.

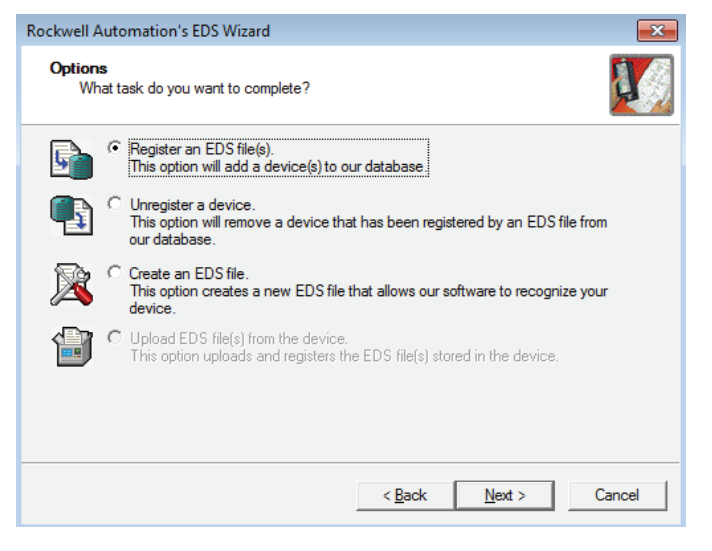

Use the registration page to select the number of files to register and where those files are located. Unless you are uploading a directory of files, the default option is to register a single file.

- 6. Click **Browse** and select the *.eds* file to upload, or type the directory path of your file into the *Named* field.
- 7. Make sure the correct file was chosen and select Next.

| Registration<br>Electronic Data Sheet file(s) will be<br>Automation applications. | added to your system for use in Rockwell                                                                                                |
|-----------------------------------------------------------------------------------|----------------------------------------------------------------------------------------------------|
| • Register a single file                                                          |                                                                                                    |
| C Register a directory of EDS files                                               | 🗖 Look in subfolders                                                                                                    |
| Named:                                                                            |                                                                                                    |
| E:\BadgerMeterCoriolis_AOP-RCTN.ed                                                | ds Browse                                                                                                    |
|                                                                                   |                                                                                                    |
| (ico) with there is an icon file (ico) with then this image will be associated    | ith the same name as the file(s) you are registering<br>ted with the device.<br>To perform an installation test on the file(s), click N |

The Wizard checks the selected file for errors.

8. Make sure the file you selected is the same one being checked. If so, select **Next**. If not, go back to step 6.

| Rockwell Automation's EDS Wizard                                                                                      |                                  | <b>—</b> ——————————————————————————————————— |
|----------------------------------------------------------------------------------------------------|----------------------------------|----------------------------------------------|
| EDS File Installation Test Results<br>This test evaluates each EDS file for errors in<br>guarantee EDS file validity. | the EDS file. This test does not |                                              |
| - Installation Test Results<br>                                                                                       |                                  |                                              |
| View file                                                                                                    | < Back Next >                    | Cancel                                       |

9. To change the icon for your newly registered device, highlight the Coriolis Meter and then select **Change Icon**. Select from the default set of icons or browse for an icon you have previously uploaded to your computer. To leave the icon as the default gray cube, select **Next**. The icon you select displays next to the RCT 1000 Coriolis Meter.

| Rockwell Automation's EDS Wizard                                                           | ×    |
|--------------------------------------------------------------------------------------------|------|
| Change Graphic Image<br>You can change the graphic image that is associated with a device. |      |
| Product Types                                                                              |      |
| < <u>B</u> ack <u>Next</u> Car                                                             | ncel |

A final check ensues. Make sure the uploaded file registers an *RCT 1000 Coriolis Meter*.

### 10. Select Next.

| Rockwell Automation's EDS Wizard                                                 |
|----------------------------------------------------------------------------------|
| Final Task Summary<br>This is a review of the task you want to complete.         |
| You would like to register the following device.<br>RCT 1000 Coriolis Meter RCTN |
| < Back Next > Cancel                                                             |
| < <u>B</u> ack <u>N</u> ext > Cancel                                             |

11. The wizard is now complete. Select **Finish** to exit the wizard.

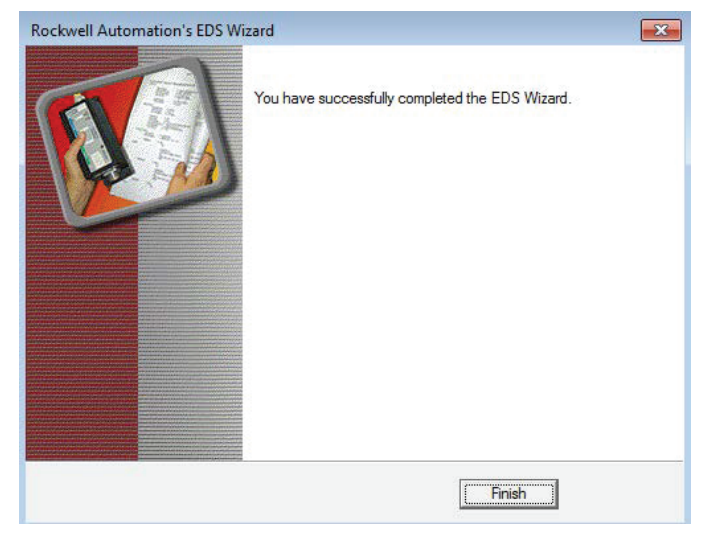

# ADDING AND CONFIGURING THE METER

Depending on your controller, you may need to install a separate Ethernet module so the meter can communicate with the controller.

- CompactLogix controllers have the Ethernet connection built in to the controller.
- ControlLogix controllers require a separate Ethernet module to be able communicate on an Ethernet network. Install an Ethernet module in the chassis and locate the module in Studio 5000. See "Adding an Ethernet Module" on page 8 for instructions.

After the Ethernet module is set up, you must configure the connection to the meter.

12. Right-click on the new Ethernet tab at the bottom of the left menu and select **New Module**.

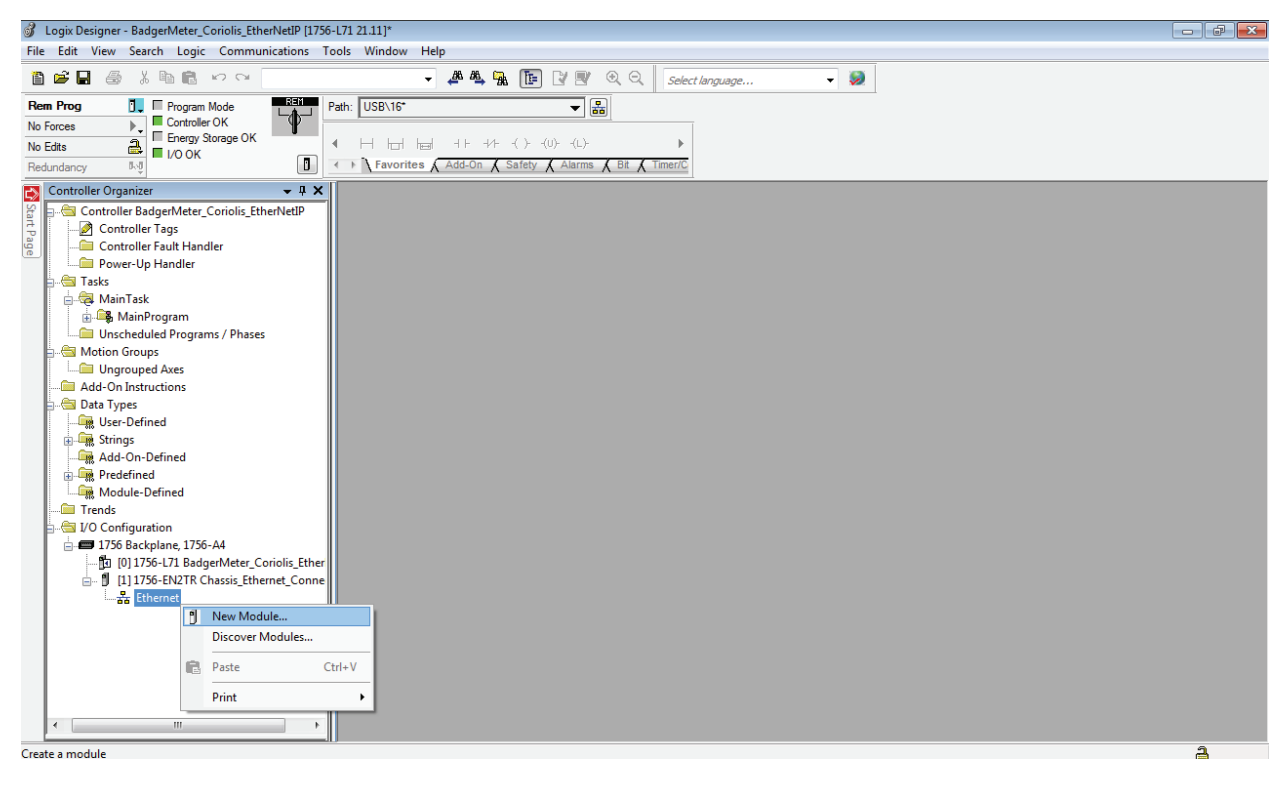

13. In the *Filters* field, type "Coriolis" and then select the RCT 1000 Coriolis Meter from Badger Meter.

14. Select Create.

| rctn           | avorites<br>Clear Filters |        | Show Filters ¥ |
|----------------|---------------------------|--------|----------------|
| Catalog Number | Description               | Vendor | Category       |
|                |                           |        |                |
|                |                           |        |                |
| <              | 111                       |        | •              |

15. Name your meter and set the IP address. For RCT 1000 Coriolis meters, the default IP address is 192.168.0.100.

16. Select **OK**.

| 💰 Logix Designer - BadgerMeter_Coriolis_EtherNetIP [1756                                                                                                    | -171 21.11]*                                                                                                    |   |
|----------------------------------------------------------------------------------------------------|----------------------------------------------------------------------------------------------------|---|
| File Edit View Search Logic Communications T                                                                                                    | ools Window Help                                                                                                    |   |
|                                                                                                    | 🗸 🍂 🕵 🏗 📝 🛒 🍳 🔍 🛛 Select language 🗸 📎                                                                                                    |   |
| Rem Prog Program Mode   No Forces Controller OK   No Forces Program Mode   No Forces Formy Storage OK   No Forces Program Mode   No Forces Program Mode   No Forces Program Mode   No Forces Program Mode   No Forces Program Mode   No Forces Program Mode   PowerUp Handler PowerUp Handler   PowerUp Handler PowerUp Handler | atr: USEN16" Image: Image: Image |   |
|                                                                                                    | Change                                                                                                    |   |
|                                                                                                    | Status: Creating OK Cancel Help                                                                                                    |   |
|                                                                                                    |                                                                                                    |   |
| Ready                                                                                                    |                                                                                                    | 2 |

Your meter is now listed under the Ethernet module.

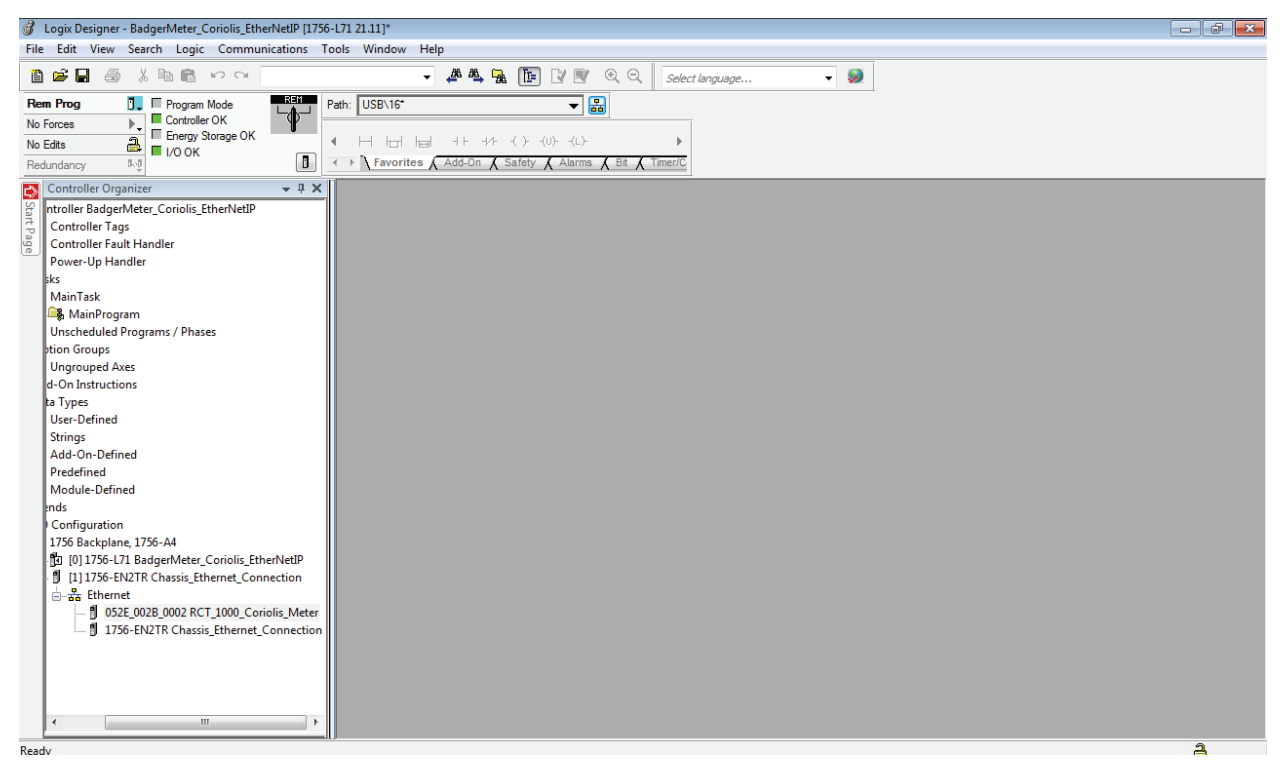

17. All the tag names and data types are automatically set up. To see the values and names for each of the tags, look under the organizer and select **Controller Tags**.

| 2        | ontroller Organizer 🚽 🗸 🗸                         | Sc | ope: 🛐 RCT1000_Corioli 🗸 Show: All Tags               |         |                | ▼ Pr. Enter / | lame Filter   |             |          |       |
|----------|---------------------------------------------------|----|-------------------------------------------------------|---------|----------------|---------------|---------------|-------------|----------|-------|
|          | ntroller RCT1000_Coriolis_EtherNetIP_AOP          |    | Name === [△                                           | Value 🔶 | Force Mask 🗧 🗧 | Style         | Data Type     | Description | Constant | 1 × 1 |
| ÷ P      | Controller Lags                                   |    | - RCT1000 Coriolis Meter:                             | {}      | {}             |               | 052E:002B 000 |             |          | 10    |
|          | Controller Fault Handler                          | П  | RCT1000 Coriolis Meter:I.ConnectionFaulted            | 0       |                | Decimal       | BOOL          |             |          | 1     |
|          | Power-Up Handler                                  | Н  | RCT1000 Coriolis Meter:I.Filtered Mass Flow Rate      | 0.0     |                | Float         | REAL          |             |          | 1     |
|          | MainTack                                          | Н  |                                                       | 0.0     |                | Float         | REAL          |             |          | 1     |
|          | A MainProgram                                     | Н  | - RCT1000 Coriolis Meter: I. Volumetric Flow Rate     | 0.0     |                | Float         | REAL          |             |          | 1     |
|          | Unscheduled Programs / Phases                     | Н  | - RCT1000 Coriolis Meter:I.Volume Totalizer           | 0.0     |                | Float         | REAL          |             |          | Ē     |
| 4        | otion Groups                                      | Н  | - RCT1000 Coriolis Meter:I.Temperature 1              | 0.0     |                | Float         | REAL          |             |          | 1     |
|          | Ungrouped Axes                                    | Н  | -RCT1000 Coriolis Meter:I.Temperature 2               | 0.0     |                | Float         | REAL          |             |          | 1     |
|          | d-On Instructions                                 |    | RCT1000_Coriolis_Meter:I.Density                      | 0.0     |                | Float         | REAL          |             |          | 1     |
|          | ta Types                                          |    | -RCT1000_Coriolis_Meter:I.Tube_Resonant_Frequency     | 0.0     |                | Float         | REAL          |             |          | 1     |
|          | User-Defined                                      |    | -RCT1000_Coriolis_Meter:I.Drive_Level                 | 0.0     |                | Float         | REAL          |             |          | í     |
| <u> </u> | Strings                                           |    |                                                       | 0.0     |                | Float         | REAL          |             |          | 1     |
| <u> </u> | Add-On-Defined                                    |    | -RCT1000_Coriolis_Meter:I.Coil_B_voltage              | 0.0     |                | Float         | REAL          |             |          | 1     |
| 5        | Predefined                                        |    | -RCT1000_Coriolis_Meter:I.Percentage_mass_flow_rate   | 0.0     |                | Float         | REAL          |             |          | 1     |
| 8        | Module-Defined                                    |    | + RCT1000_Coriolis_Meter:I.Error_Record_1             | 0       |                | Decimal       | INT           |             |          | 1     |
|          | ends                                              |    | + RCT1000_Coriolis_Meter:I.Error_Record_2             | 0       |                | Decimal       | INT           |             |          | 1     |
|          | Configuration                                     |    | RCT1000_Coriolis_Meter:I.Error_Record_3               | 0       |                | Decimal       | INT           |             |          | 1     |
| ľ        | 1/30 Backplane, 1/30-A4                           |    | RCT1000_Coriolis_Meter:I.Error_Record_4               | 0       |                | Decimal       | INT           |             |          | 1     |
|          | I [1] [0] 1756-E/1 RC11000_Conolis_EtherNetiP_AOP |    | RCT1000_Coriolis_Meter:I.Error_Record_5               | 0       |                | Decimal       | INT           |             |          | 1     |
|          | - Fithernet                                       |    | RCT1000_Coriolis_Meter:I.Error_Record_6               | 0       |                | Decimal       | INT           |             |          | 1     |
|          | 1756-EN2T Ethernet module                         |    | RCT1000_Coriolis_Meter:I.Error_Record_7               | 0       |                | Decimal       | INT           |             |          | 1     |
|          | 052E 002B 0002 RCT1000 Coriolis Meter             |    | RCT1000_Coriolis_Meter:I.Error_Record_8               | 0       |                | Decimal       | INT           |             |          | 1     |
|          | y                                                 |    | -RCT1000_Coriolis_Meter:I.Batch_Totalizer             | 0.0     |                | Float         | REAL          |             |          | 1     |
|          |                                                   |    | -RCT1000_Coriolis_Meter:I.ReadOnly_Batch_Set_Point    | 0.0     |                | Float         | REAL          |             |          |       |
|          |                                                   |    | ■ RCT1000_Coriolis_Meter:I.ReadOnly_Batch_Mode        | 0       |                | Decimal       | INT           |             |          |       |
|          |                                                   |    | E RCT1000_Coriolis_Meter:I.ReadOnly_Controls_Batching | 0       |                | Decimal       | INT           |             |          |       |
|          |                                                   |    | -RCT1000 Coriolis Meter ReadOnly Extend batching by   | 0.0     |                | Float         | REAL          |             |          |       |

## ADDENDUM

## **Adding an Ethernet Module**

ControlLogix controllers require a separate Ethernet module to be able communicate on an Ethernet network. Install an Ethernet module in the chassis and locate the module in Studio 5000

1. Right-click on the Backplane at the bottom of the left menu and select New Module.

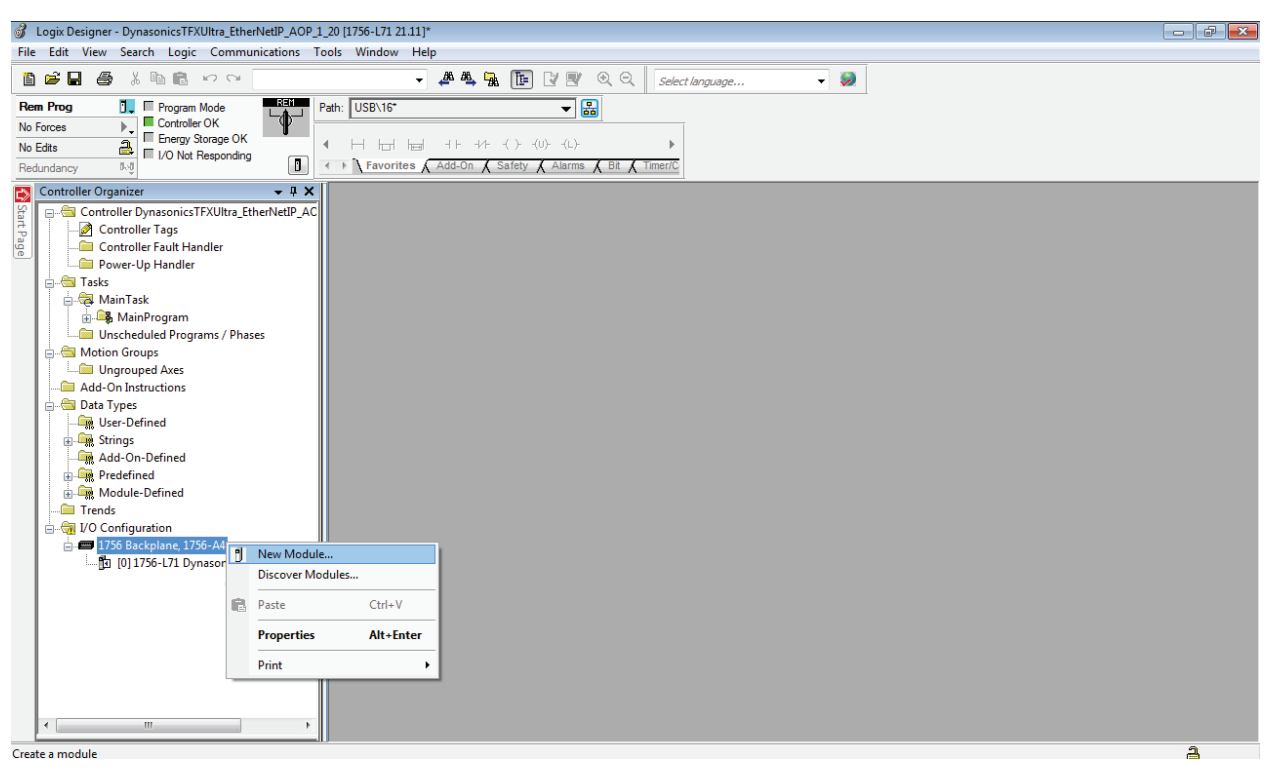

2. If you know the module, such as a 1756-EN2TR Ethernet module, you can type it into the filter to locate it easily. If you do not know what type it is, pull the module free of the chassis and look at the product tag on the side. An easier way is to select the **Module Discovery** tab and let the controller find the module for you. However, your Logix controller and module must both be properly connected and the controller needs to be connected to the computer and online in Studio 5000. When you find the module, select **Create**.

| 1756-EN2TR     |      | Clear                      | Filters               |               | Show Filters 🗧 |
|----------------|------|----------------------------|-----------------------|---------------|----------------|
| Catalog Number | Desc | iption                     |                       | Vendor        | Category       |
| 1756-EN2TR     | 1756 | 10/100 Mbps Ethernet Bridg | ge, 2-Port, Twisted-P | Allen-Bradley | Communication  |
|                |      |                            |                       |               |                |
|                |      |                            |                       |               |                |
|                |      |                            |                       |               |                |
|                |      |                            |                       |               |                |
|                |      |                            |                       |               |                |
|                |      |                            |                       |               |                |
|                |      |                            |                       |               |                |
|                |      |                            |                       |               |                |
|                |      |                            |                       |               |                |
|                |      |                            |                       |               | 4              |
| ٩              |      | III                        |                       |               | 4              |

- 3. Specify the module name, description and IP address. Name the module something that you will recognize. When setting the IP address, *make sure it is not the same as the controller or the meter* or it will not function.
- NOTE: The default address for the Coriolis meter is 192.168.0.100, which will be set up later.
- 4. When finished, select **OK**.

Your module displays under the backplane with the name you selected.

| New Moo                                | dule                                      |                                   |                     |                    |                      |         |               | ×    |
|----------------------------------------|-------------------------------------------|-----------------------------------|---------------------|--------------------|----------------------|---------|---------------|------|
| General*                               | Connection                                | RSNetWorx                         | Module Info         | Internet Protocol  | Port Configuration   | Network | Time Sync     |      |
| Type:                                  | 1756                                      | -EN2TR 1756 1                     | 10/100 Mbps E       | themet Bridge, 2-F | ort, Twisted-Pair Me | edia    | Change Type + |      |
| Vendor:                                | Allen                                     | -Bradley                          |                     |                    | - Ethernet Address   |         |               |      |
| Parent:                                | Loca                                      |                                   |                     | _                  | Drivete Meture       |         | 02 100 1      |      |
| Name:                                  | 1/5                                       | 0_EN21]                           |                     |                    |                      | Inc: Is | 32.106.1.     |      |
| Descriptio                             | on:                                       |                                   |                     | *                  | IP Address:          | 192 . 1 | 168 . 0 . 101 |      |
|                                        |                                           |                                   |                     | Ŧ                  | Host Name:           |         |               |      |
| Revisio<br>Electror<br>Conne<br>Time S | n:<br>nic Keying:<br>ction:<br>ync Connec | 4.4<br>Comp<br>None<br>tion: None | Ch<br>atible Module | ange               | Slot:                | 1 •     |               |      |
| Status: Crea                           | ating                                     |                                   |                     |                    |                      | ОК      | Cancel        | Help |

## Changing the IP Address of the Coriolis Meter

NOTE: See the user manual for details.

- 1. Open a web browser and type "192.168.0.100" into the URL field.
- 2. When prompted for a username and password, type "admin" as the username and leave the password blank.
- 3. Select **OK** to continue.
- 4. Select **Configuration** at the bottom of the main page. This will lead to a new page in which editing different fields is allowed, and halfway down the list is *Network Settings*.
- 5. Select **Edit** under *Network Settings* to bring up a small window that allows you to change the IP configuration.
- 6. Select the text next to IP Address and type in another valid address.
- NOTE: This should not be the same as the computer or any other object on the network.
- 7. Select Save Settings to keep the new IP address.

## Setting the Controller to ONLINE Mode (Used with the Find Module)

It may be desirable to have Logix find your connected modules itself. However, in order to do this the controller must be online and working properly.

- 1. Make sure the power for both the controller and meter are correctly wired and plugged in.
- 2. Verify that there is an Ethernet connection between the computer, controller, and meter and that the three are connected to an Ethernet.
- 3. Verify that an A-to-B USB cable connects the controller to your computer.
- 4. Start Suite 5000 and select your project.
- 5. To set a communications path, select the 💑 button next to *Path* in the upper middle portion of your screen. Once selected, it will bring you to a screen showing your workstation and three different expanding tabs.
- 6. Select the (+) next to the USB tab and select the name of the controller that is shown. This will open up the four top options on the right of the tab.
- 7. Select Go Online. You will be prompted to download your project from Suite 5000 to the controller.

#### 8. Press Download again.

Your controller is now online and able to locate modules for you.

## Control. Manage. Optimize.

Trademarks appearing in this document are the property of their respective entities. Due to continuous research, product improvements and enhancements, Badger Meter reserves the right to change product or system specifications without notice, except to the extent an outstanding contractual obligation exists. © 2016 Badger Meter, Inc. All rights reserved.

#### www.badgermeter.com

The Americas | Badger Meter | 4545 West Brown Deer Rd | PO Box 245036 | Milwaukee, WI 53224-9536 | 800-876-3837 | 414-355-0400 México | Badger Meter de las Americas, S.A. de C.V. | Pedro Luis Ogazón N°32 | Esq. Angelina N°24 | Colonia Guadalupe Inn | CP 01050 | México, DF | México | +52-55-5662-0882 Europe, Middle East and Africa | Badger Meter Europe GmbH | Nurtinger Str 76 | 72639 Neuffen | Germany | +49-7025-9208-0 Europe, Middle East Branch Office | Badger Meter Europe | PO Box 341442 | Dubai Silicon Oasis, Head Quarter Building, Wing C, Office #C209 | Dubai / UAE | +971-4-371 2503 Czech Republic | Badger Meter Slovakia s.r.o. | Maříkova 2082/26 | 621 00 Brno, Czech Republic | +420-5-41420411 Slovakia | Badger Meter | Slovakia s.r.o. | Maříkova 2082/26 | 621 00 Brno, Czech Republic | +420-5-41420411 Slovakia | Badger Meter | Slovakia s.r.o. | Maříkova 2082/26 | 621 00 Brno, Czech Republic | +420-5-41420411 Slovakia | Badger Meter | Slovakia s.r.o. | Maříkova 2082/26 | 563-63646836 China | Badger Meter | 7-1202 | 99 Hangzhong Road | Minhang District | Shanghai | China 201101 | +86-21-5763 5412